# TRI-VALLEY LOCAL SCHOOLS ESS KIOSK

The ESS Kiosk is a web-based program provided by LACA. This site provides our employees with information and documentation of your past W-2's, Pay Checks, Leave Requests and Position Details. From this site you can look at/print any of these items. Since this is a web-based program, you can sign-in from home, work or even your phone.

## LOGGING IN TO ESS KIOSK

Go to the Tri-Valley Web Site Home Page at <u>www.tvschools.org</u>

Click on the black button at the top where it says ESS Kiosk

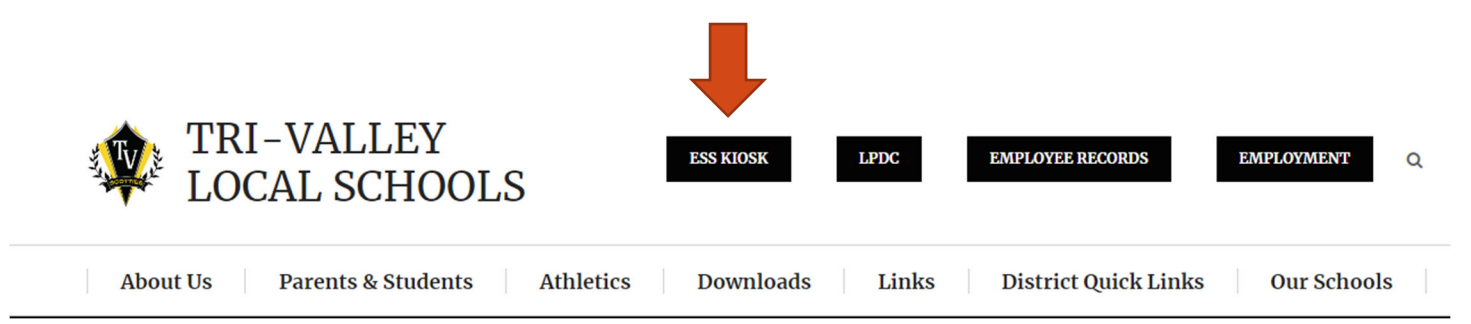

The ESS Kiosk site, <u>https://laca-tv-ess.ssdt-ohio.org/login</u>, will open and you will be presented with the following login screen:

|   | SSDT Educational<br>Software Solutions<br>Employee Self Service |   |
|---|-----------------------------------------------------------------|---|
| Ľ |                                                                 |   |
|   | Log in                                                          |   |
|   | Username •                                                      |   |
|   | 1                                                               |   |
|   | Password •                                                      |   |
|   |                                                                 | 0 |
|   |                                                                 |   |
|   | Log in                                                          |   |
|   | Forgot password                                                 |   |
|   | Forgot username                                                 |   |
|   | The Management<br>Council                                       |   |

## **INITIAL LOGIN INSTRUCTIONS**

Click the Forgot password link below the Log in button.

|   | SSDT Educational                             |
|---|----------------------------------------------|
| 5 | Software Solutions                           |
| E | mployee Self Service                         |
|   |                                              |
| L | .og in                                       |
| U | sername •                                    |
|   |                                              |
| P | assword •                                    |
|   |                                              |
|   |                                              |
|   | Log in                                       |
|   | Forgot password                              |
|   | Forgot username                              |
|   |                                              |
|   | Management                                   |
|   | Council<br>Dres Education Computer Actives's |

A second box will open. Type in your username which is your full email address. Click the Reset Password button, once to make it blue, and then a second time to submit the request.

| Fo       | rgot Passwo    | rd      |
|----------|----------------|---------|
| Username |                |         |
|          |                |         |
|          |                |         |
|          | Reset Password | × Close |

### ESS Forgot Password > Inbox ×

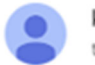

kioskleave@tvschools.org

A request to reset your password in the ESS application has been received. If you did not make this request, please contact your administrator immediately. A temporary password has been set for you which will expire in 5 minutes. Please use this when resetting your password.

Temporary Password: 9vYwtLBJT&QDrm%iHf1SEy0KOTifRE ESS Application: <u>https://laca-tv-ess.ssdt-ohio.org/reset-password</u> You will receive an email with a Temporary Password. Click the blue hyperlink next to the ESS Application, which will pull up the Reset Password screen. Copy the full Temporary Password. Be careful not to copy any spaces before or after the password. The link and Temporary Password are displayed near the bottom of the email.

The ESS Application link from the email will bring you to the ESS Kiosk screen with the following Reset Password box:

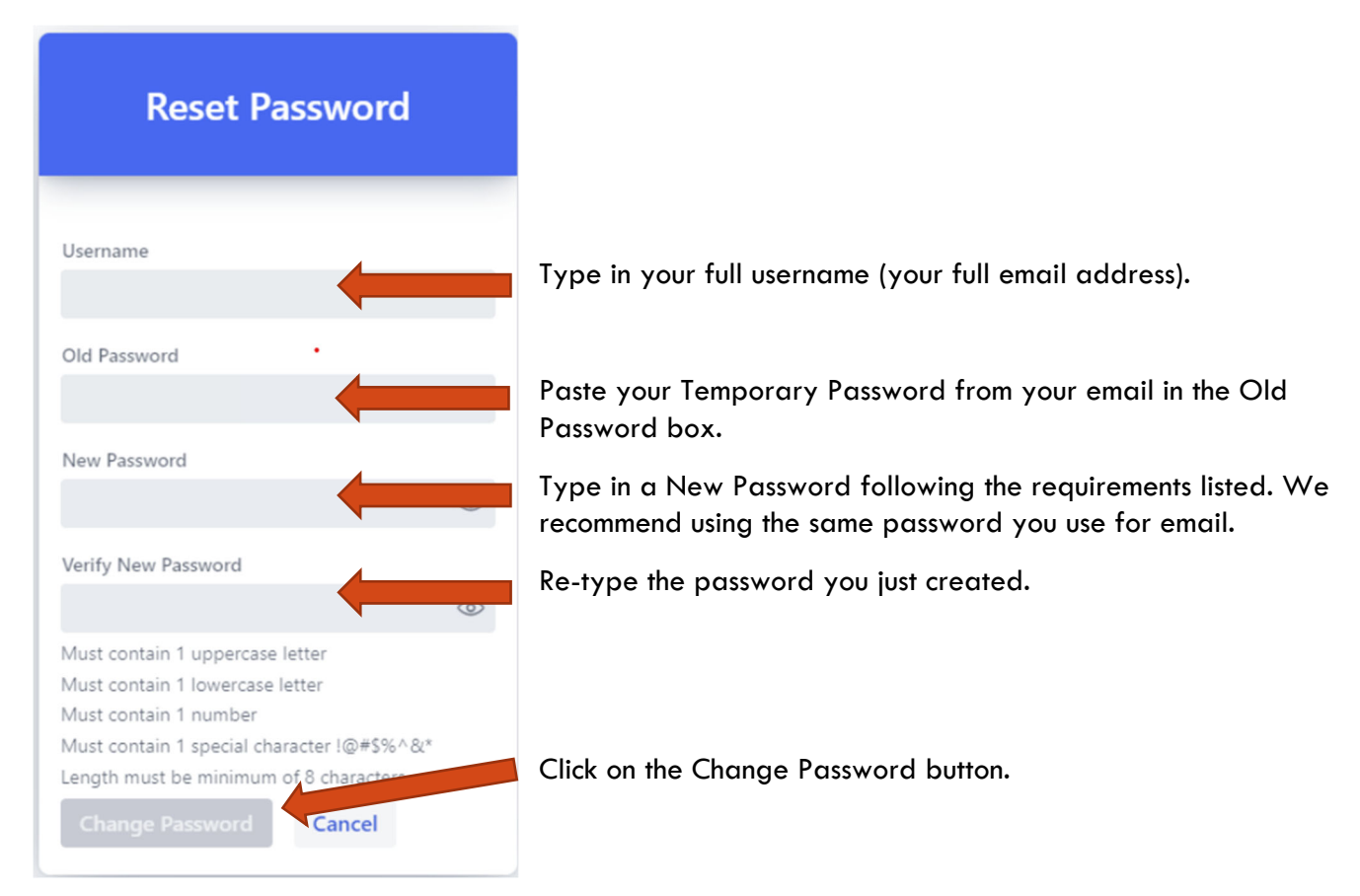

If you have any trouble getting your password reset, please contact Danielle Hindel at extension 1409.

## SET DEFAULT START AND END TIMES

| Employee Self Service |                        |   |  |  |  |
|-----------------------|------------------------|---|--|--|--|
| Tri-                  | Valley Local SD        |   |  |  |  |
| ŵ                     | Home                   |   |  |  |  |
| 8                     | Employee Profile       |   |  |  |  |
| Æ                     | Position Details       |   |  |  |  |
| <b>E!</b>             | View/Print Payslip     |   |  |  |  |
| ٨                     | View/Print W2          |   |  |  |  |
| 0±0                   | Leave Information      |   |  |  |  |
| ନ୍ୟ                   | Sub Coordinator        |   |  |  |  |
| ⊞                     | Leave Requests         | > |  |  |  |
|                       | Leave Calendars        | > |  |  |  |
| ጸ                     | Users                  | > |  |  |  |
| $\mathscr{P}$         | Custom Links           | > |  |  |  |
| ₿                     | Announcement Manager   |   |  |  |  |
| மீ                    | Leave Request Approval |   |  |  |  |
| ዶ                     | Leave Management       | > |  |  |  |
| Æ                     | Data Change Management |   |  |  |  |
| ŝ                     | System                 | > |  |  |  |
|                       | Profile                | > |  |  |  |
|                       | Sign out               |   |  |  |  |
| DCH                   | DANIELLE C. HINDEL 🗸   |   |  |  |  |

Once you are logged in to the new ESS Kiosk, please set your Default Start and Stop Times. This will save you a step when entering Leave Requests.

At the bottom left of your screen you will see your name, click on it and two options will appear. Select Profile.

Name

DANIELLE C. HINDEL

Your profile information displays on the right side of your screen. Set your Default Leave Start and Stop Times. Once complete, click the blue Save button at the bottom.

| Username                                                                                                    | Email Address                                                                                                    |
|----------------------------------------------------------------------------------------------------|----------------------------------------------------------------------------------------------------|
| dhindel@tvschools.org                                                                                                    | dhindel@tvschools.org                                                                                                    |
| dhindel@tvschools.org   Default Leave Request Phone Number   Set Default Leave Start Time   08 00   08 00   AM   Roles   District Manager Leave Calendar for District Staff Leave Calendar by Pay Group Leave Request Approver Leave Request Approver | dhindel@tvschools.org         Dark Mode         Opt Out of Leave Request Emails?         Opt Out of Timesheet Emails?         Set Default Leave Stop Time         04       00       PM |
| User                                                                                                    |                                                                                                    |
| Leave Manager                                                                                                    |                                                                                                    |
|                                                                                                    |                                                                                                    |

Title

## LEAVE REQUESTS

All leave requests should be submitted through the ESS Kiosk. This includes sick leave, personal leave, vacation leave (if applicable), professional leave, and jury duty leave. We will no longer be using paper forms for these requests.

| Employee Self Service  |  |  |  |  |  |  |
|------------------------|--|--|--|--|--|--|
| Tri-Valley Local SD    |  |  |  |  |  |  |
| 价 Home                 |  |  |  |  |  |  |
| A Employee Profile     |  |  |  |  |  |  |
| 8 Position Details     |  |  |  |  |  |  |
| E View/Print Payslip   |  |  |  |  |  |  |
| View/Print W2          |  |  |  |  |  |  |
| D Leave Information    |  |  |  |  |  |  |
| 🖽 Leave Requests 🖊 🗡   |  |  |  |  |  |  |
| + Create Leave Request |  |  |  |  |  |  |
| My Leave Requests      |  |  |  |  |  |  |
| 🗐 My Leave Calendar    |  |  |  |  |  |  |
| ⑦ Help                 |  |  |  |  |  |  |

When you click on the "Leave Requests" bar at the left side of the screen, options will appear.

Notice you can create a new request or see requests that have already been submitted.

#### Once you click on Create New Request, the following screen appears:

| Create Leave Request                                    |   |         |           |                                                                |                                  |                                  |                                      |
|---------------------------------------------------------|---|---------|-----------|----------------------------------------------------------------|----------------------------------|----------------------------------|--------------------------------------|
| Position •                                              |   |         |           | Leave Type •                                                   |                                  |                                  |                                      |
| 1 - ASSISTANT TREASURER                                 |   |         | ~         | Sick                                                           |                                  |                                  | ~                                    |
| Leave Type Sub Category •                               |   |         |           | Leave Balance Before Request (Incl                             | uding Ongoing Leave Reque        | its): 111.750                    |                                      |
|                                                         |   |         | ~         |                                                                |                                  |                                  |                                      |
| Reason                                                  |   |         |           |                                                                |                                  |                                  |                                      |
| Reason for Leave                                        |   |         |           |                                                                |                                  |                                  |                                      |
| Start of Leave •                                        |   |         |           | End of Leave •                                                 |                                  |                                  |                                      |
| 7/26/2024                                               | m | 8:00 AM | ٩         | 7/26/2024                                                      | 1                                | 4:00 PM                          | 0                                    |
| Select a value or enter a time in the format hh:mm am/p | n |         |           | Select a value or enter a time in the                          | e format hh:mm am/pm             |                                  |                                      |
| Total Time Requested •                                  |   |         |           | Phone Number                                                   |                                  |                                  |                                      |
|                                                         |   | .5      | +         |                                                                |                                  |                                  |                                      |
| Has a minimum value of 0.5                              |   |         |           |                                                                |                                  |                                  |                                      |
| Comments                                                |   |         |           | Substitute Comments                                            |                                  |                                  |                                      |
| Comments pertaining to this leave request               |   |         |           |                                                                |                                  |                                  |                                      |
|                                                         |   |         |           | Enter the name(s) and contact info<br>NOTES to the Substitute. | rmation, if available, for any p | oossible Substitute(s) you would | like to have called. Also, enter any |
| Supervisor Name: RYAN SMITH                             |   |         |           | Substitute Needed?                                             |                                  |                                  |                                      |
| Supervisor Email: rdsmith@tvschools.org                 |   |         |           |                                                                |                                  |                                  |                                      |
| Upload Files                                            |   |         | File Name |                                                                |                                  |                                  |                                      |

The **Position** will default to your primary position – staff with supplemental contracts may also have another position show in the drop down box – make sure you choose the primary position.

Select the **Leave Type** (ex. sick leave, personal leave, jury duty), **Sub Category** if applicable, and type in a **Reason** (required for certain Sick Leave).

Note: Once you select a Leave Type your current balance (before this request) will show below the Leave Type.

Create Leave Request

| Position -                                                             |        |           | Leave Type •                                                  |                                      |                                  |                                     |
|------------------------------------------------------------------------|--------|-----------|---------------------------------------------------------------|--------------------------------------|----------------------------------|-------------------------------------|
| 1 - ASSISTANT TREASURER                                                |        | ~         | Sick                                                          |                                      |                                  | ~                                   |
|                                                                        |        |           | Leave Balance Before Request (In                              | cluding Ongoing Leave Requests       | ): 111.750                       |                                     |
| Leave Type Sub Category •                                              |        |           |                                                               |                                      |                                  |                                     |
|                                                                        |        | ~         |                                                               |                                      |                                  |                                     |
| Reason                                                                 |        |           |                                                               |                                      |                                  |                                     |
| Reason for Leave                                                       |        |           |                                                               |                                      |                                  |                                     |
| Start of Leave •                                                       |        |           | End of Leave •                                                |                                      |                                  |                                     |
| 7/26/2024                                                              | 100 AM | O         | 7/26/2024                                                     | 1                                    | 4:00 PM                          | 0                                   |
| Select a value or enter a time in the format hh:mm a                   | m/pm   |           | Select a value or enter a time in t                           | he format hh:mm am/pm                |                                  |                                     |
| Total Time Requested •                                                 |        |           | Phone Number                                                  |                                      |                                  |                                     |
|                                                                        | 0.5    | +         |                                                               |                                      |                                  |                                     |
| Has a minimum value of 0.5                                             |        |           |                                                               |                                      |                                  |                                     |
| Comments                                                               |        |           | Substitute Comments                                           |                                      |                                  |                                     |
| Comments pertaining to this leave requ                                 | est    |           |                                                               |                                      |                                  |                                     |
|                                                                        |        |           | Enter the name(s) and contact inf<br>NOTES to the Substitute. | formation, if available, for any po- | ssible Substitute(s) you would I | ike to have called. Also, enter any |
| Supervisor Name: RYAN SMITH<br>Supervisor Email: rdsmith@tvschools.org |        |           | Substitute Needed?                                            |                                      |                                  |                                     |
| Upload Files <u>↑</u> Drop files here                                  |        | File Name |                                                               |                                      |                                  |                                     |

#### Start of Leave and End of Leave

**Dates:** If you are taking 1 full day – the start and end date will be the same and the times will reflect the start and end times of a normal work day. You will notice your times appear based on the Default Times you entered in above.

**Total Time Requested:** You can either use the + sign or highlight and manually type in the total time.

Once all information is input, click the Create Leave Request button. A green box will display in the top right corner indicating your leave was successfully submitted.

| Create Leave Request                                                   |        |           |                                                                                       |                      |                                                     |     |
|------------------------------------------------------------------------|--------|-----------|---------------------------------------------------------------------------------------|----------------------|-----------------------------------------------------|-----|
| Position •                                                             |        |           | Leave Type •                                                                          |                      |                                                     |     |
| 1 - ASSISTANT TREASURER                                                |        | ~         | Sick                                                                                  |                      |                                                     | ~   |
|                                                                        |        |           | Leave Balance Before Request (Including Ongoing Leave Re                              | quests): 111.750     |                                                     |     |
| Leave Type Sub Category •                                              |        |           |                                                                                       |                      |                                                     |     |
| PI - Personal Illness/Injury                                           |        | × ~       |                                                                                       |                      |                                                     |     |
| Reason                                                                 |        |           |                                                                                       |                      |                                                     |     |
| Reason for Leave                                                       |        |           |                                                                                       |                      |                                                     |     |
| Start of Leave •                                                       |        |           | End of Leave •                                                                        |                      |                                                     |     |
| 7/26/2024                                                              | 100 AM | 0         | 7/26/2024                                                                             | 1:00 PM              | N                                                   | 0   |
| Select a value or enter a time in the format hh:mm am/pm               |        |           | Select a value or enter a time in the format hh:mm am/pm                              |                      |                                                     |     |
| Total Time Requested •                                                 |        |           | Phone Number                                                                          |                      |                                                     |     |
| -                                                                      | 1      | +         |                                                                                       |                      |                                                     |     |
| Has a minimum value of 0.5                                             |        |           |                                                                                       |                      |                                                     |     |
| Comments                                                               |        |           | Substitute Comments                                                                   |                      |                                                     |     |
| Comments pertaining to this leave request                              |        |           |                                                                                       |                      |                                                     |     |
|                                                                        |        |           | Enter the name(s) and contact information, if available, for NOTES to the Substitute. | any possible Substit | itute(s) you would like to have called. Also, enter | any |
| Supervisor Name: RYAN SMITH<br>Supervisor Email: rdsmith@tvschools.org |        |           | Substitute Needed?                                                                    |                      |                                                     |     |
| Upload Files  T Drop files here                                        |        | File Name |                                                                                       |                      |                                                     |     |

You can view the progress of your leave request by going back to the list at the left of the screen and clicking on My Leave Requests.

| Employee Self Service  |                                                                                |
|------------------------|--------------------------------------------------------------------------------|
| Tri-Valley Local SD    |                                                                                |
| ப்பி Home              |                                                                                |
| A Employee Profile     |                                                                                |
| RE Position Details    |                                                                                |
| E View/Print Payslip   |                                                                                |
| L View/Print W2        |                                                                                |
| 0 Leave Information    |                                                                                |
| 🖽 Leave Requests       |                                                                                |
| + Create Leave Request | Note: Only leave that you have entered in the new ESS Kiosk will display here. |
| 田 My Leave Requests    |                                                                                |
| 📰 My Leave Calendar    |                                                                                |
| ⊘ Help >               |                                                                                |
|                        |                                                                                |

#### The following information then displays on the right:

| + Cr | eate |   |                     |                               |                               |                     |             |                     |
|------|------|---|---------------------|-------------------------------|-------------------------------|---------------------|-------------|---------------------|
|      |      |   | Position \$         | Start Date 👻 1                | Stop Date 👻 2                 | Length Of Absence 🗘 | Category \$ | Approval Status * 3 |
|      |      |   | Filter              | Filter star 🗰 🛛 Filter stoj 🗰 | Filter star 🗰 🛛 Filter stoj 🗰 | Filter              | Filter 🗸    | Filter 🗸            |
| ۲    | 2    | × | ASSISTANT TREASURER | 08-19-2024 08:00:00 AM        | 08-20-2024 04:00:00 PM        | 0.50                | Sick        | Cancelled           |
| ۲    |      | × | ASSISTANT TREASURER | 07-29-2024 08:00:00 AM        | 08-02-2024 04:00:00 PM        | 4.00                | Personal    | Initiated           |
| ۲    | 2    | × | ASSISTANT TREASURER | 07-26-2024 12:00:00 PM        | 07-26-2024 04:00:00 PM        | 0.50                | Vacation    | Approved            |
| ۲    | 2    | × | ASSISTANT TREASURER | 07-25-2024 08:00:00 AM        | 08-02-2024 04:00:00 PM        | 5.00                | Vacation    | Cancelled           |
| ۲    | 2    | × | ASSISTANT TREASURER | 07-22-2024 08:00:00 AM        | 07-22-2024 04:00:00 PM        | 0.50                | Sick        | Cancelled           |
| ۲    | 2    | × | ASSISTANT TREASURER | 07-22-2024 08:00:00 AM        | 07-22-2024 04:00:00 PM        | 0.50                | Vacation    | Cancelled           |

The **Approval Status**, in the far right column, shows if your leave has been **Approved** (your leave has been fully approved), **Cancelled** (your leave has been cancelled), or **Initiated** (you submitted your request but it has not been fully approved). Notice you can filter by date range so you can view all requests for the year or for specific months/weeks.

You may also view your requested leaves in a calendar view by clicking on My Leave Calendar to the left.

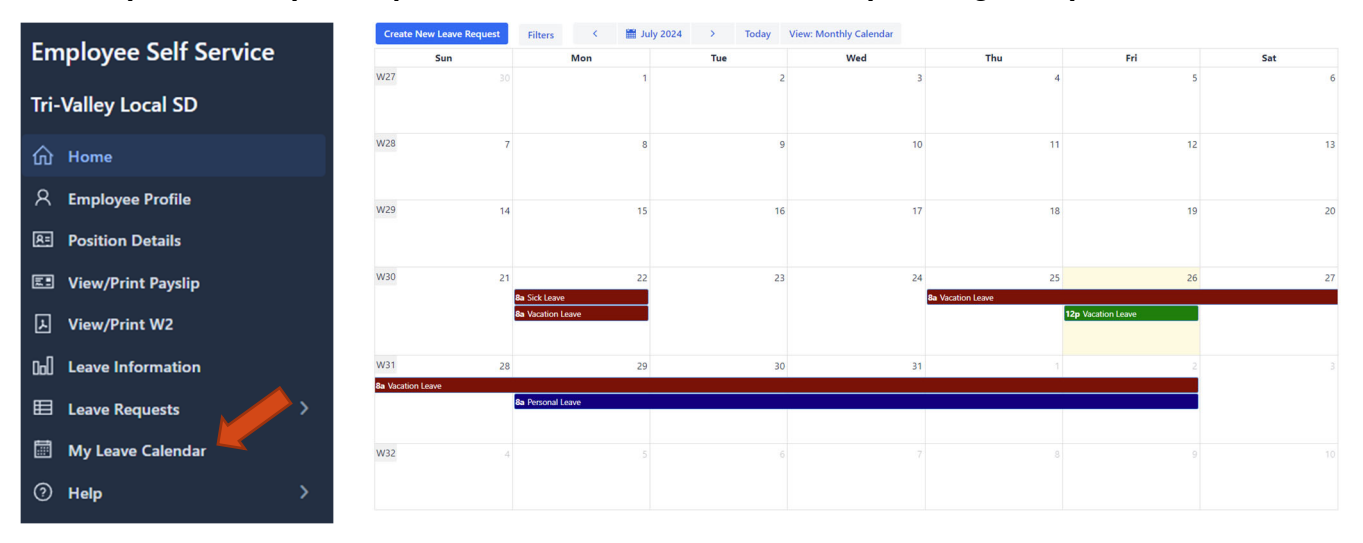

If your leave request shows up in green, it has been approved. If it shows up in blue, it has not been fully approved yet. If it shows up in red, it has either been denied or cancelled.

## LEAVE INFORMATION

Leave Information, accessed through the left side of the screen, displays your current Leave Balances, Absences, and Accumulations.

| Em         | ployee Self Service | Leave Balances Absences Accumulations                                             |                             |                            |         |  |  |  |  |
|------------|---------------------|-----------------------------------------------------------------------------------|-----------------------------|----------------------------|---------|--|--|--|--|
| Tri-       | Valley Local SD     | Leave Type                                                                        | Monthly Accrual             | Absence Max                | Balance |  |  |  |  |
| ŵ          | Home                | PERSONAL                                                                          | 2.000                       | 4.000                      | 4.000   |  |  |  |  |
| R          | Employee Profile    | SICK                                                                              | 1.250                       | 260.000                    | 113.000 |  |  |  |  |
|            |                     | VACATION                                                                          | 1.250                       | 45.000                     | 31.619  |  |  |  |  |
| 8=         | Position Details    |                                                                                   | wave Adaptely Agament and   |                            | wall as |  |  |  |  |
| <b>E</b> • | View/Print Payslip  | Leave balances displays                                                           | your Monthly Accrual amo    | unis, your Absence Max, as | well as |  |  |  |  |
| Y          | View/Print W2       | your current balance (bal                                                         | ance reflects what has bee  | in polled into payrolij.   |         |  |  |  |  |
| 000        | Leave Information   | Absences shows all absences/attendance (overtime, trips, etc) entered in payroll. |                             |                            |         |  |  |  |  |
| ▦          | Leave Requests >    | Accumulations shows yo                                                            | ur monthly accumulations fo | or each leave type.        |         |  |  |  |  |
|            | My Leave Calendar   | ······································                                            | ,                           | · · · · · · · · // · ·     |         |  |  |  |  |
| 0          | Help >              |                                                                                   |                             |                            |         |  |  |  |  |

## VIEW/PRINT PAYSLIP AND VIEW/PRINT W2

| Employee Self Service  |                                                                                    |
|------------------------|------------------------------------------------------------------------------------|
| Tri-Valley Local SD    |                                                                                    |
| ඟි Home                |                                                                                    |
| 8 Employee Profile     | View/Print Payslip and View/Print W2 allows you to access payslips and W2s.        |
| R Position Details     |                                                                                    |
| 📧 View/Print Payslip   | You have the option to either download and save the document to your device or you |
| → View/Print W2        | can just view the document.                                                        |
| []_] Leave Information |                                                                                    |
| 目 Leave Requests >     |                                                                                    |
| 📰 My Leave Calendar    |                                                                                    |
| ⑦ Help >               |                                                                                    |

QUESTIONS:

Danielle Hindel – Assistant Treasurer

Tri-Valley District Office

740-754-1442

Email: <u>dhindel@tvschools.org</u>